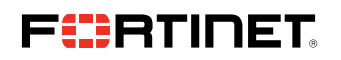

**DEPLOYMENT GUIDE** 

# **Connecting MVEs Integrated With Fortinet Secure SD-WAN**

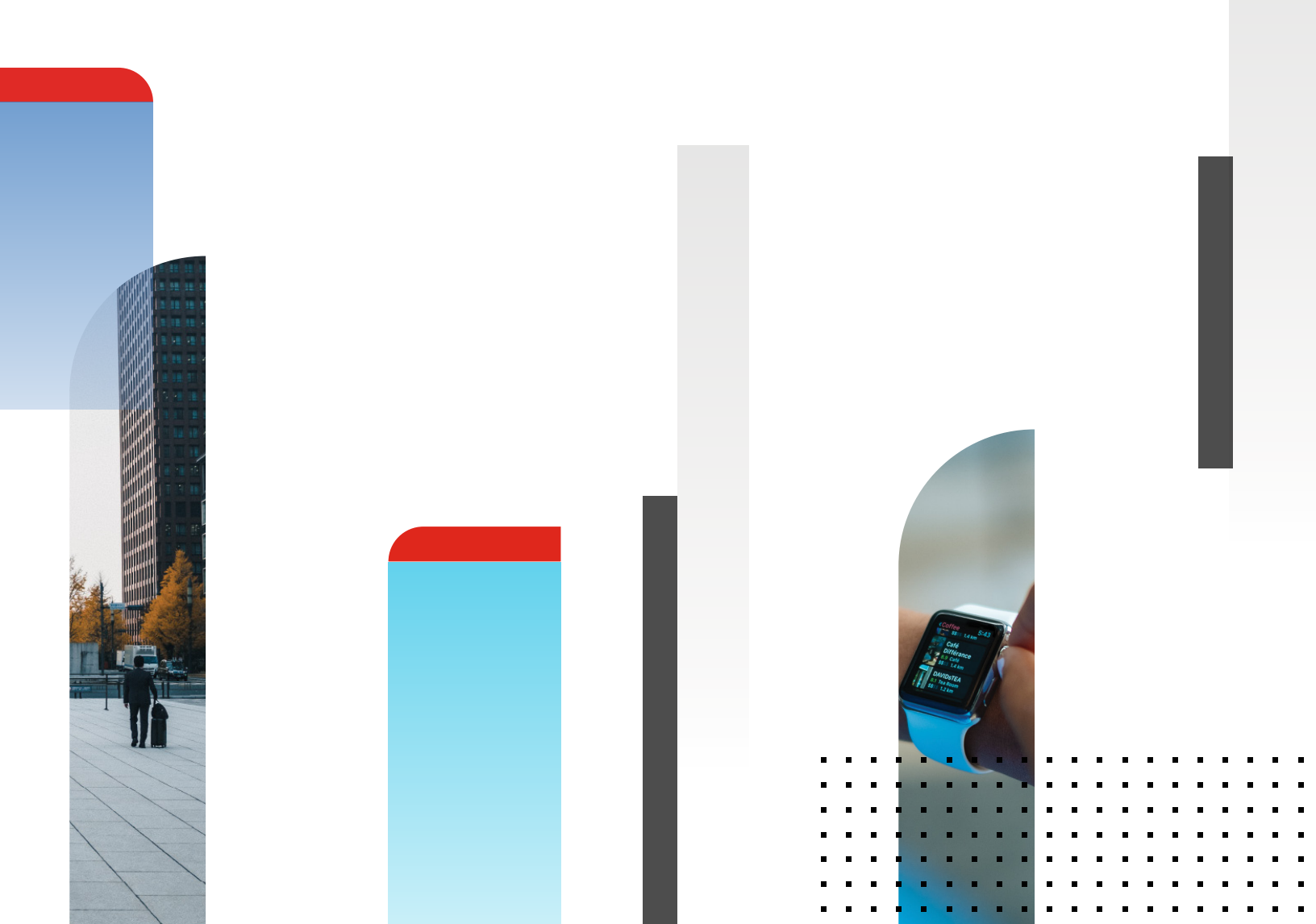

This topic describes how to connect a Megaport Virtual Edge (MVE) integrated with Fortinet Secure SD-WAN to another MVE.

This deployment uses the Megaport private software-defined network (SDN) to reduce reliance on the internet and connect enterprise branch locations.

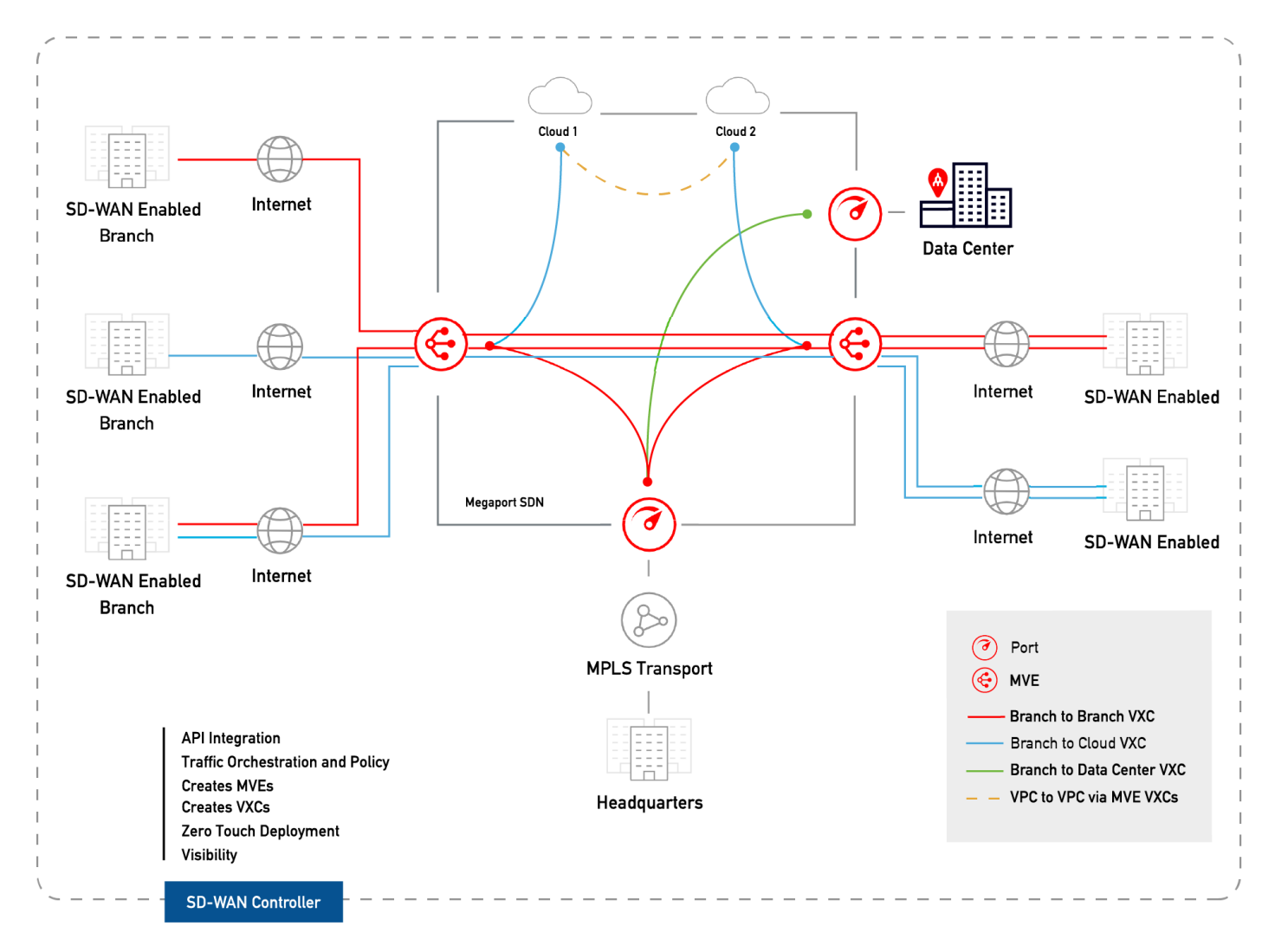

With two MVEs configured, you can create a private virtual cross connect (VXC) to connect them on the Megaport network without the need for any physical infrastructure. A VXC is essentially a private point-to-point Ethernet connection between an A-End MVE and a B-End MVE.

# **Before You Begin**

Provision two MVEs in different locations. If you haven't already created MVEs, see <u>Creating an MVE in FortiManager</u> [../ creating-mve/].

# **Creating a VXC Between Two MVEs**

A private VXC deployment between two MVEs integrated with Fortinet starts in the Megaport Portal. To complete the configuration, you use the Fortinet FortiManager console.

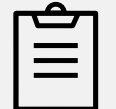

#### Note

FortiManager is an optional component and that FortiGate's can be deployed independently of FortiManager.

## To create a VXC

- 1. In the <u>Megaport Portal</u> [https://portal.megaport.com], go to the Services page and click +Connection next to the originating A-End MVE.
- 2. Select Private VXC.

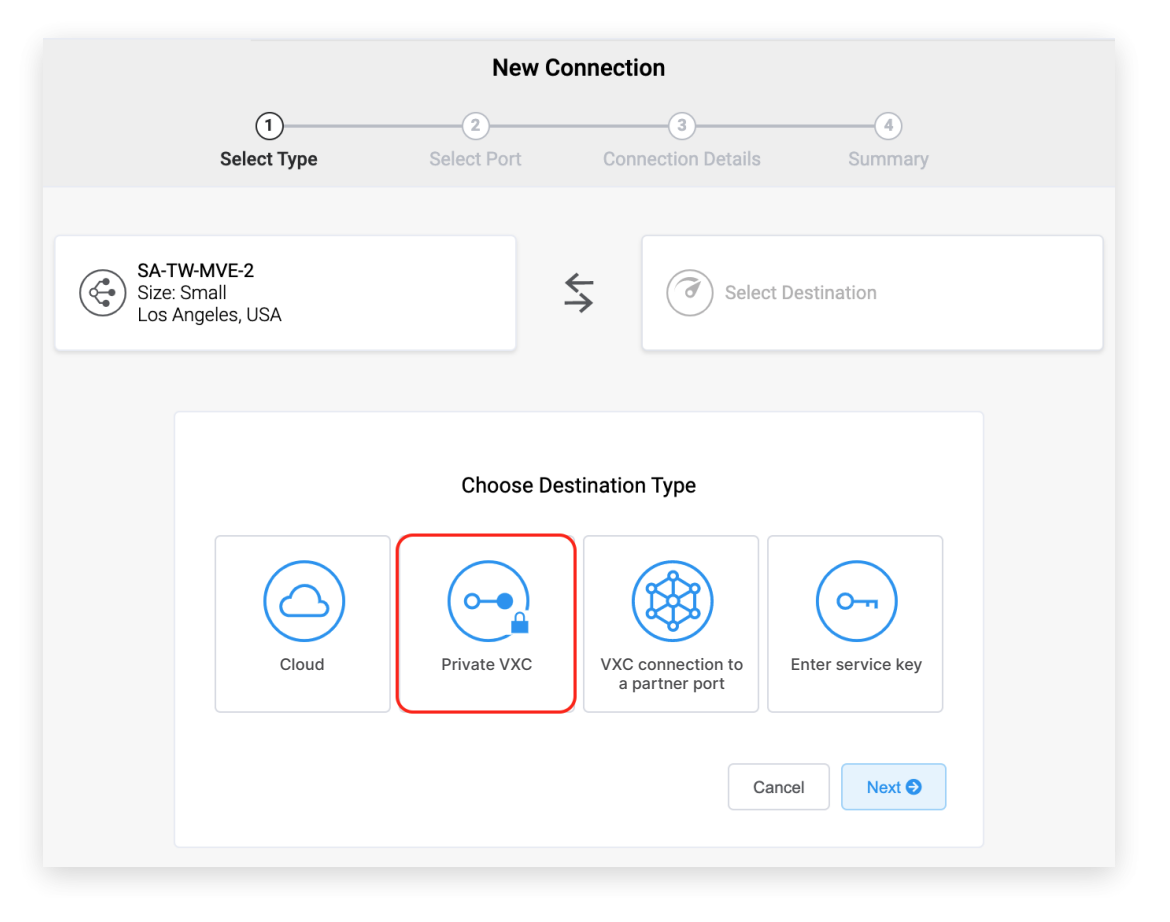

3. Select the destination B-End MVE and location. Use the Country filter to narrow the selection.

#### 4. Click Next.

5. Specify the VXC details:

- **Connection Name** Specify a name for the VXC that is easily identifiable. For example, LA MVE 2 to Dallas MVE 4. You can change the name later, if you like.
- Invoice Reference (optional) Specify an identifying number for the VXC to be used for billing purposes, such as a purchase order or cost center number.
- Rate Limit Specify a rate limit, in Mbps. The maximum speed available is limited to the smallest of the originating or destination MVE. The maximum speed is displayed.
- Preferred VLAN Specify the 802.1q VLAN tag for this connection. Each VXC is delivered as a separate VLAN on the MVE. The VLAN ID must be unique on this MVE and can range from 2 to 4093. If you specify a VLAN ID that is already in use, the system displays the next available VLAN number. The VLAN ID must be unique to proceed with the order. If you don't specify a value, Megaport will assign one.
- 6. Click Next to view the Summary screen.
- 7. Confirm the configuration and click Add VXC.
- 8. Click **Order** to proceed through the checkout process.

Once the VXC is deployed, you can view it in the Megaport Portal Services page. The Services page displays the VXC under the A-End MVE and the B-End MVE. Note that the service identifier number is the same for the VXC at both ends of the connection.

The next step is to configure the A-End and B-End MVEs in FortiManager.

**Note** The next procedure configures IP connectivity with BGP, providing just one solution out of many. Consult your SD-WAN vendor documentation for specific network design and configuration options before configuring interfaces for the MVEs.

## Configuring the A-End MVE in FortiManager

1. Log in to your FortiManager Cloud instance at Fortinet Support [https://support.fortinet.com].

- 2. Choose Services > FortiManager.
- 3. Select the A-End MVE.
- 4. Go to the System menu and choose Interface.
- 5. Click +Create New > Interface.

| Device Manager 🗸 Devic                      | e & Groups Firmware License                                                                                                    | Provisioning Templates Scr                                                                                                  | ipts SD-WAN                                           |                                 |
|---------------------------------------------|----------------------------------------------------------------------------------------------------|----------------------------------------------------------------------------------------------------|-------------------------------------------------------|---------------------------------|
| 📼 Add Device 🖀 Device Group 🗸               | 🛓 Install Wizard 🗙 Tools 🗸                                                                                                    | 🔳 Table View 🗸                                                                                                    |                                                       |                                 |
| Managed Devices 2                           | ASA-TW-MVE-2 System : Inte                                                                                                    | erface Router 🖽 Display Opti                                                                                                | ons                                                   |                                 |
|                                             | Edit Interface                                                                                                    |                                                                                                    |                                                       |                                 |
|                                             | Interface Name<br>Alias Name<br>Type<br>Interface<br>VRF ID •<br>VLNN ID<br>Role<br>Address<br>Address<br>Address<br>Address<br>Elsevice Defin                                      | VLAN2500<br>mve-2 to mve-4<br>VLAN<br>port1<br>0<br>2500<br>Undefined<br>Manual DHCP One-Arm<br>10.254.253.1/255.255.255.25 | Sniffer PPPoE<br>52                                   |                                 |
| Ii Search Q<br>SA-TW-MVE-2<br>♦ SA-TW-MVE-4 | Shaping Prohle<br>Restrict Access<br>Override Default MTU Value<br>Administrative Access                                                                                            | OFF<br>OFF<br>HTTPS<br>SNMP<br>FMG-Access<br>FTM                                                                            | PING HTTP ADIUS Accounting Security Fabric Connection | SSH<br>TELNET<br>Probe Response |
|                                             | DHCP Server<br>VRRP ><br>Security Mode<br>Device Management<br>Device Detection<br>Broadcast Discovery Messages<br>Explicit Web Proxy<br>Explicit FTP Proxy<br>Secondary IP Address | OFF Server Relay                                                                                                    |                                                       |                                 |
|                                             | Map to Normalized Interface<br>Description<br>Administrative Status<br>Scan Outgoing Connections to<br>Botnet Sites<br>Advanced Options >                                           | None CR CR CR CR CR CR CR CR CR CR CR CR CR                                                                                 | 0/25                                                  | v<br>5<br>V                     |
|                                             |                                                                                                    |                                                                                                    | -                                                     | OK Cancel                       |

6. Provide these details:

- Interface Name Enter a name for the interface, for example, VLAN2500.
- Alias Name (optional) Provide an alternate name, for example, MVE-2 to MVE-4.
- Type Select VLAN.
- Interface Select the parent interface: port1.
- VLAN ID Enter the A-End inner VLAN.
- Role Select Undefined.
- Addressing Mode Select Manual.
- IP/Netmask Enter the customer side IP address and netmask from the VXC details in the Megaport Portal.
- Administrative Access Select how you want to access this interface, such as HTTPS, PING, and SSH.
- DHCP Server Choose OFF.

7. Click OK.

The new VLAN interface appears with your port1 physical interface.

You can run an execute ping command from FortiOS to verify the connection.

At this point, the interface is created. The next step is to optionally create the Border Gateway Protocol (BGP) session.

## To configure a BGP neighbor

1. In FortiManager, go to Router > BGP.

- 2. Provide this information:
  - Local AS Enter a unique, private autonomous system number (ASN).
  - Router ID Enter an IP address in use on the system.
- 3. In Neighbors, click +Create New.

| Edit Neighbor |              |        |
|---------------|--------------|--------|
| IP            | 10.254.253.2 |        |
| Remote AS     | 65004        |        |
|               |              |        |
|               |              |        |
|               |              |        |
|               |              |        |
|               |              |        |
|               |              |        |
|               |              |        |
|               |              |        |
|               |              |        |
|               |              |        |
|               |              |        |
|               | ОК           | Cancel |

- 4. Enter the neighbor IP address.
- 5. Enter the Remote ASN.
- 6. Click OK.
- 7. Click Apply.

## To push the configuration to the device

1. Choose Managed Devices.

The device Config Status is Modified.

- 2. Select the device.
- 3. Choose Install > Quick Install (Device DB).
- 4. Click OK.
- 5. Verify a successful installation and click **Finish.**

|       | d Successfully.          |                                     | 0       |
|-------|--------------------------|-------------------------------------|---------|
| Index | ▲ Name                   | Status                              | History |
| 1     | SA-TW-MVE-4              | install and save finished status=OK | I E     |
| 2     | SA-TW-MVE-4[copy] (root) | Installation to real device done    | ₽       |
|       |                          |                                     |         |
|       |                          |                                     |         |

## Configuring the B-End MVE in FortiManager

1. Log in to your FortiManager Cloud instance at Fortinet Support [https://support.fortinet.com].

- 2. Choose Services > FortiManager.
- 3. Select the B-End MVE.
- 4. Go to the System menu and choose Interface.
- 5. Click +Create New > Interface.

| Device Manager 🗸 Devic        | e & Groups Firmware License  | Provisioning Templates Scri  | pts SD-WAN                 |                        |
|-------------------------------|------------------------------|------------------------------|----------------------------|------------------------|
| 📼 Add Device 📟 Device Group 🗸 | 🖌 🛓 Install Wizard 🗙 Tools 🗸 | 🖽 Table View 🗸               |                            |                        |
| Managed Devices     2         | ★SA-TW-MVE-2 System : Inte   | rface Router 🏢 Display Optic | ons                        |                        |
|                               | Edit Interface               |                              |                            |                        |
|                               | Interface Name               | VI AN2500                    |                            |                        |
|                               | Alias Name                   | mye-2 to mye-4               |                            |                        |
|                               | Type                         | VIAN                         |                            |                        |
|                               | Interface                    | port1                        |                            |                        |
|                               | VRF ID 🕕                     | 0                            |                            |                        |
|                               | VLAN ID                      | 2500                         |                            |                        |
|                               | Role                         | Undefined                    |                            | T                      |
|                               | Address                      |                              |                            |                        |
|                               | Addressing Mode              | Manual DHCP One-Arm S        | Sniffer PPPoE              |                        |
|                               | IP/Netmask                   | 10.254.253.1/255.255.255.25  | 2                          |                        |
|                               | Shaning Profile              | OFF                          |                            |                        |
|                               | Restrict Access              |                              |                            |                        |
|                               | Override Default MTU Value   | OFF                          |                            |                        |
|                               | Administrative Access        | HTTPS                        | PING                       | Res Contraction (1998) |
| 🛔 Search Q                    |                              |                              |                            |                        |
| SA-TW-MVE-2                   |                              | EMG-Access                   | RADIUS Accounting          | Probe Response         |
| SA-TW-MVE-4                   |                              |                              | Security Fabric Connection | 10                     |
|                               | DUCD Server                  | OFF CHARLES BULLES           |                            |                        |
|                               | DHCP Server                  | OFF Server Relay             |                            |                        |
|                               | Security Mode                | None                         |                            | -                      |
|                               | Device Management            | None                         |                            |                        |
|                               | Device Detection             | OFF                          |                            |                        |
|                               | Broadcast Discovery Messages | OFF                          |                            |                        |
|                               | Explicit Web Proxy           | OFF                          |                            |                        |
|                               | Explicit FTP Proxy           | OFF                          |                            |                        |
|                               | Secondary IP Address         | OFF                          |                            |                        |
|                               | Map to Normalized Interface  | None                         |                            | -                      |
|                               | Description                  |                              |                            |                        |
|                               |                              |                              |                            |                        |
|                               |                              |                              | 0/                         | 255                    |
|                               | Administrative Status        | ON                           |                            |                        |
|                               | Scan Outgoing Connections to |                              |                            | . w                    |
|                               | Botnet Sites                 |                              |                            |                        |
|                               | Advanced Options >           |                              |                            |                        |
|                               |                              |                              |                            |                        |
|                               |                              |                              |                            |                        |
|                               |                              |                              |                            |                        |
|                               |                              |                              |                            |                        |
|                               |                              |                              | _                          |                        |

6. Provide these details:

- Interface Name Enter a name for the interface, for example, VLAN2500.
- Alias Name (optional) Provide an alternate name, for example, MVE-4 to MVE-2.
- Type Select VLAN.
- Interface Select the parent interface: port1.
- VLAN ID Enter the B-End inner VLAN. Match the A-End inner VLAN.
- Role Select Undefined.
- Addressing Mode Select Manual.
- IP/Netmask Enter the customer side IP address and netmask from the VXC details in the Megaport Portal.
- Administrative Access Select how you want to access this interface, such as HTTPS, PING, and SSH.
- DHCP Server Choose OFF.

7. Click OK.

The new VLAN interface appears with your port1 physical interface.

You can run an execute ping command from FortiOS to verify the connection.

At this point, the interface is created. The next step is to optionally create a BGP session.

#### To configure a BGP neighbor

- 1. In FortiManager, go to **Router > BGP.**
- 2. Provide this information:
  - Local AS Enter a unique, private autonomous system number (ASN).
  - Router ID Enter an IP address in use on the system.
- 3. In Neighbors, click +Create New.

| 10.254.253.2 |                              |
|--------------|------------------------------|
| 65004        |                              |
|              |                              |
|              |                              |
|              |                              |
|              |                              |
|              |                              |
|              |                              |
|              |                              |
|              |                              |
|              |                              |
|              |                              |
|              |                              |
| ОК           | Cancel                       |
|              | <u>10.254.253.2</u><br>б5004 |

4. Enter the neighbor IP address.

- 5. Enter the Remote AS.
- 6. Click OK.
- 7. Click Apply.

#### To push the configuration to the device

1. Choose Managed Devices.

The device Config Status is Modified.

- 2. Select the device.
- 3. Choose Install > Quick Install (Device DB).
- 4. Click OK.
- 5. Verify a successful installation and click **Finish.**

| Quick Install (Device DB) |                          |                                     |         |  |  |
|---------------------------|--------------------------|-------------------------------------|---------|--|--|
| 🕑 Installed               | d Successfully.          |                                     |         |  |  |
| Index                     | ▲ Name                   | Status                              | History |  |  |
| 1                         | SA-TW-MVE-4              | install and save finished status=OK | 모 탭     |  |  |
| 2                         | SA-TW-MVE-4[copy] (root) | Installation to real device done    | 모       |  |  |
|                           |                          |                                     |         |  |  |
|                           |                          |                                     |         |  |  |
|                           |                          |                                     |         |  |  |
|                           |                          |                                     |         |  |  |
|                           |                          |                                     |         |  |  |
|                           |                          |                                     |         |  |  |
|                           |                          |                                     |         |  |  |
|                           |                          |                                     | Finish  |  |  |

### **Validating Your Connection**

You can review connection details, including the connection state, from the CLI with these commands:

- get system interface Displays configuration details and current status for the device interfaces.
- get router info bgp neighbor <ip-address> Displays configuration details and current status for the BGP neighbors.

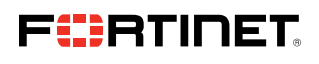

www.fortinet.com

Copyright © 2021 Fortinet, Inc., All rights reserved. Fortinet<sup>\*</sup>, FortiGate<sup>\*</sup>, FortiGate<sup>\*</sup>, and contral other marks are registered trademarks of Fortinet, Inc., and other Fortinet names herein may also be registered and/or common law trademarks of Fortinet. All other product or company names may be trademarks of their respective owners. Performance and other metrics contained herein were attained in internal lab tests under ideal conditions, and actual performance and other results may vary. Network variables, different network environments and other conditions may affect performance results. Nothing herein represents any binding commitment by Fortinet, and Fortinet disclaims all warranies, whether express or implied, except to the extent Fortine tenters a binding written contract, signal dy Fortinets General Coursel, with a purchaser that expressly warrants that the identified product will perform according to certain expressly-identified performance metrics and, in such event, only the specific performance metrics expressly identified in such binding written contract shall be binding on Fortinet. For absolute darity, any such warranty will be limited to performance in the same ideal conditions as in Fortinets' internal lab tests. Fortinet disclaims in full any covenants, representations, and guarantees pursuant hereto, whether express or implied. Fortinet reserves the right to change, modify, transfer, or otherwise revise this publication without notice, and the most current version of the publication shall be applicable.